# EINFÜHRUNG ZU WEBUNTIS-SPRECHTAG am Musischen Gymnasium Salzburg

### EINSTIEG

#### Auf der Homepage der Schule in <u>WebUntis</u> einsteigen

http://www.musischesgymnasium.at

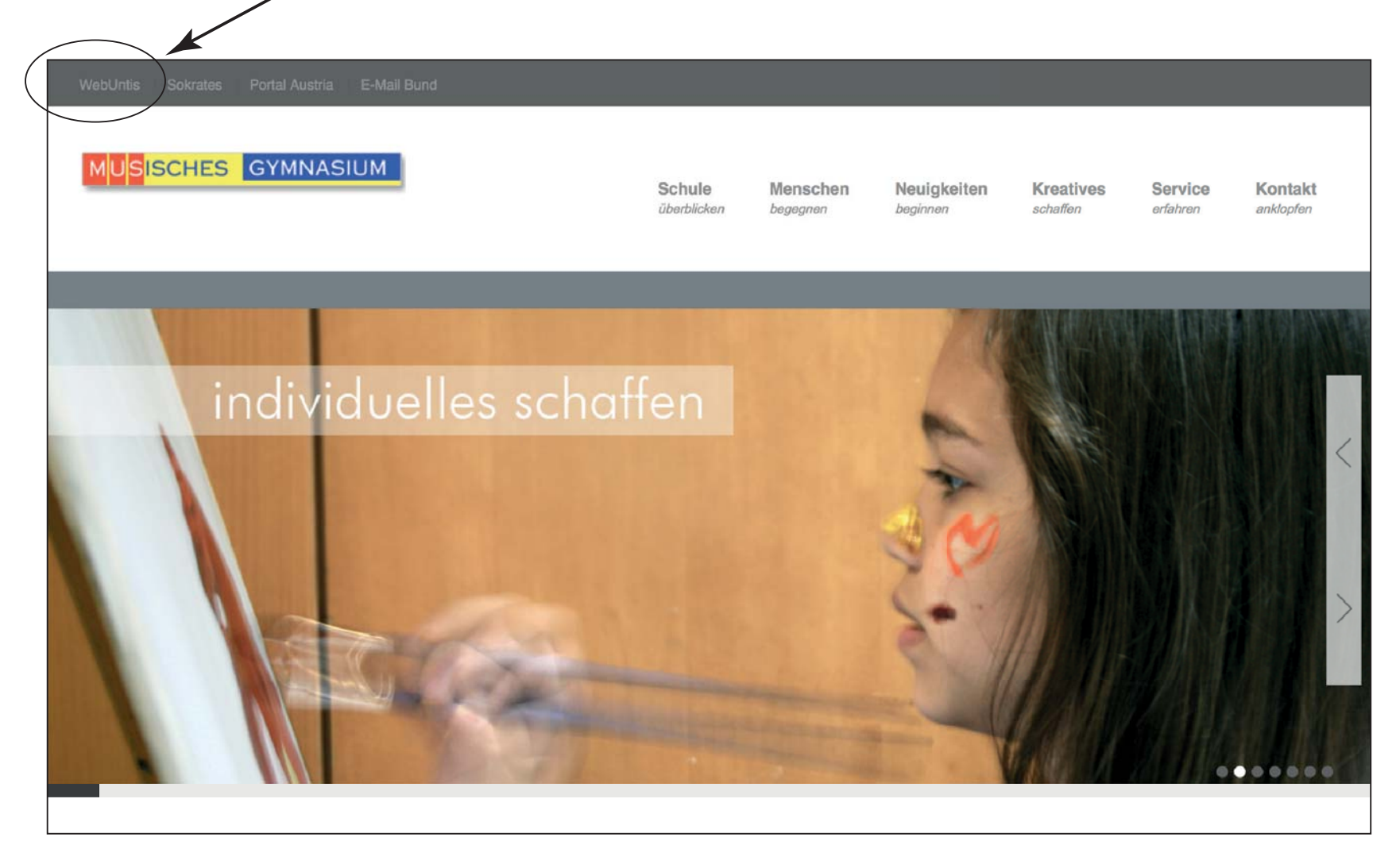

#### Variante 1) Anmeldung mit vorhandenem Schüler-Account

| MUSIS | CHES GYMNASIUM    | Musisches Gymnasium Salzburg<br>A-5020, Haunspergstrasse 77 |                                                                                         |              | Login WebUntis                 |
|-------|-------------------|-------------------------------------------------------------|-----------------------------------------------------------------------------------------|--------------|--------------------------------|
| æ     | Heute 14.11.2018  |                                                             |                                                                                         |              |                                |
|       | 🗐 Heutige Nachric | ihten ऒ<br>LEE<br>Keine Nachrichten                         | Login<br>Musisches Gymnasium<br>A-5020, Haunspergstraste<br>Schule wechseln<br>Benutzer | e 77         | JntisMobile<br>Google Play     |
|       |                   |                                                             | Passwort<br>Login<br>Passwort vergessen?<br>Noch keinen Zugang? -                       | Registrieren | Countoaden in<br>Windows Store |
|       |                   |                                                             |                                                                                         |              |                                |
|       |                   |                                                             |                                                                                         |              |                                |
|       |                   | Variante2)                                                  | Anmeldung mit <u>El</u> tern-A                                                          | Account      |                                |

Dazu die eigene Email-Adresse eingeben und den Anweisungen folgen...

1

### WICHTIG:

ANMELDUNG

Die Schule darf aus Datenschutzgründen keine telefonische Auskunft zu Emailadressen, Login- bzw. Benutzerdaten... geben!!!

### EINSTIEG SPRECHTAG

|                                                                                             | /                                                                                                    |             |                         | · · · · 9 _ · · · · · · · · · · · · · ·   |
|---------------------------------------------------------------------------------------------|----------------------------------------------------------------------------------------------------|-------------|-------------------------|-------------------------------------------|
| MUSISC                                                                                      | CHES GYMNASIUM Musisches Gymnasium Salzburg<br>A-5020, Haunspergstrasse 77                                                                                                    |             |                         |                                           |
| æ                                                                                           | Heute 14.11.2018                                                                                                    | Alle Kind 1 | Kind 2                  | Abmelden (max.mustermann@aon.it) WebUntis |
| 1<br>1<br>1<br>1<br>1<br>1<br>1<br>1<br>1<br>1<br>1<br>1<br>1<br>1<br>1<br>1<br>1<br>1<br>1 | <ul> <li>Info</li> <li>Letzte Anmeldung:01.07.1970 01:00</li> <li>Letzte Planaktualisierung aus Untis:14.11.2018 08:45</li> <li>Sprechtag am 23.11. (angemeldet)<br/>Hier können Sie sich bis 14.11.2018 09:30 zum Sprechtag anmelden.</li> </ul> |             | 🕮 Heutige Nachrichten 🔊 | Keine Nachrichten                         |
|                                                                                             | Heutiger Stundenplan                                                                                                    | *           |                         |                                           |

Hier klicken für Ihre Terminreservierung zum Sprechtag

### AUSWAHL LEHRER- / SPRECHZEITEN

|       | Klicken, um <u>alle</u> Lehrer                                                                                                    | oder <u>nur Lehrer des Schulers</u>           | <u>/Schulerin</u> anzuzeigen.             |
|-------|----------------------------------------------------------------------------------------------------|-----------------------------------------------|-------------------------------------------|
|       |                                                                                                    |                                               |                                           |
| MUSIS | CHES GYMNASIUM Musi ches Gymnasium Sa                                                                                                    | alzburg                                       |                                           |
|       | A-5/20, Haunspergstrasse                                                                                                    | •77                                           |                                           |
|       |                                                                                                    | 2018/20*5 - 2018/20*5 - Alla Kind 1           | Abmelden (max.mustermann@aon.it) WebUntis |
| æ     | Test für EV 15.1.2018 Anmeldezeitraum: 14.11.2                                                                                                    | 8 (08:30) - 14.11.2018 (09:30)                | ?                                         |
| -00   |                                                                                                    |                                               |                                           |
|       | 1 Lehr nzeigen                                                                                                    | 2 Termine wählen                              |                                           |
| 2     | Alle Lehrer Relevante Lehrer                                                                                                    | Do. 15.11. 16:00-16:50 Do. 15.11. 17:00-17:50 | Do. 15.11. 18:00-18:50                    |
| œ     | Kinder                                                                                                    | ASL MÜL OBF PLZ Logine                        |                                           |
|       | Kind 1                                                                                                    | 17:00                                         |                                           |
|       | Kind 2     Kind 2     Kin | 17:05                                         |                                           |
|       |                                                                                                    | 17:10                                         |                                           |
|       |                                                                                                    | 17:15                                         |                                           |
|       | Lehrer                                                                                                    | 17:20                                         |                                           |
|       | ADO                                                                                                    | 7:25                                          |                                           |
|       | O AIC                                                                                                    | 17:30                                         |                                           |
|       | AND                                                                                                    | 17:35                                         | Zeitenblöcke auswählen                    |
|       | □ A51                                                                                                    | -                                             |                                           |
|       |                                                                                                    |                                               |                                           |
|       |                                                                                                    |                                               |                                           |
|       |                                                                                                    | /                                             |                                           |
|       | /                                                                                                    |                                               |                                           |

171: -1 ... . ...

#### Lehrer(kürzel\*)

\*) die Lehrerkürzel sind in der Regel die ersten 3 Buchstaben der Nachnamen.

Diese sind auch auf der Homepage ersichtlich: http://www.musischesgymnasium.at/lehrer.php

### TERMINBUCHUNG

#### Gewünschten, verfügbaren Termin auswählen

| CYMNASIUM       Mulsickes Gymnasium Salzburg         2018/2019       2018/2019         Als       Velutis         Test für EV 15.11.2018 (we30) - 14.11.2018 (we30)       ?         Image: Comparison of the state of the state o                                                                                                    |                                                                    |                                                           |                                                                       |
|----------------------------------------------------------------------------------------------------|--------------------------------------------------------------------|-----------------------------------------------------------|-----------------------------------------------------------------------|
| Other Strict       Other Strict       Other Strict <th< th=""><th>SISCHES GYMNASIUM Musisches Gymnasium S<br/>A-5020, Haunspergstrass</th><th>alzburg<br/>e 77</th><th></th></th<>                                                                                                    | SISCHES GYMNASIUM Musisches Gymnasium S<br>A-5020, Haunspergstrass | alzburg<br>e 77                                           |                                                                       |
| Test für EV 15.11.2018 Anmeldezeltraum: 14.11.2018 (09:30) - 14.11.2018 (09:30)         I behrer anzeigen         Nile Lehrer         Relevante Lehrer         Kind 1         0       Kind 2         17:00         17:00         17:10         17:10         17:10         17:10         17:10         17:10         17:10         17:10         17:10         17:10         17:10         17:10         17:10         17:10         17:10         17:10         17:10         17:10         17:10         17:10         17:10         17:10         17:10         17:10         17:10         17:10         17:10         17:10         17:10         17:10         17:10         17:10         17:10         17:10         17:10         17:10         17:10         17:10         17:10         17:10                                                                                                    |                                                                    | 2018/2019 - 2018/2019 - 2018/2019 - 2018/2019 - 2018/2019 | Abmelden (max.mustermann@aon.it) WebUntis                             |
| Image: Second second secon | Test für EV 15.11.2018 Anmeldezeitraum: 14.11.2                    | 018 (08:30) - 14.11.2018 (09:30)                          | ?                                                                     |
| Alle Lehrer Relevante Lehrer   Mind 2   Kind 2   Kind 2   Image: Strict 2   Kind 2   Image: Strict 2   Kind 2   Image: Strict 2   Image: Strict 2   Image:                                                                                                    | 1 Lehrer anzeigen                                                  | 2 Termine wählen                                          |                                                                       |
| Kinder       ASL       MÚL       OBF       PLZ       Termine         Image: Strate Strate                                                                                            | Alle Lehrer Relevante Lehrer                                       | Do. 15.11. 16:00-16:50 Do. 15                             |                                                                       |
| Nind 1   Nind 2   Nind 2   Nind 2   17:00   17:00   17:00   17:00   17:00   17:00   17:00   17:00   17:00   17:00   17:00   17:00   17:00   17:00   17:00   17:00   17:00   17:00   17:00   17:00   17:00   17:00   17:00   17:00   17:00   17:00   17:00   17:00   17:00   17:00   17:00   17:00   17:00   17:00   17:00   17:00   17:00   17:00   17:00   17:00   17:00   17:00   17:00   17:00   17:00   17:00   17:00   17:00   17:00   17:00   17:00   17:00   17:00   17:00   17:00   17:00   17:00   17:00   17:00   17:00   17:00   17:00   17:00   17:00   17:00   17:00   17:00   17:00   17:00   17:00   17:00   17:00   17:00   17:00   17:                                                                                                    | Kinder                                                             | ASL MÜL OBF                                               | PLZ Termine                                                           |
| Kind 2     17:05     17:06     17:10     17:10     17:10     17:10     17:10     17:10     17:10     17:10     17:10     17:10     17:10     17:10     17:10     17:10     17:10     17:10     17:10     17:10     17:10     17:10     17:10     17:10     17:10     17:10        17:10        17:10        17:10           17:10 <th>Kind 1</th> <th>17:00</th> <th></th>                                                                                                    | Kind 1                                                             | 17:00                                                     |                                                                       |
| Lehrer   17:10   Lehrer   17:20   17:20   17:20   17:20   17:20   17:20   17:20   17:20   17:20   17:20   17:20   17:20   17:20   17:20   17:20   17:20   17:20   17:20   17:20   17:20   17:20   17:20   17:20   17:20   17:20   17:20   17:20   17:20   17:20   17:20   17:20   17:20   17:20   17:20   17:20   17:20   17:20   17:20   17:20   17:20   17:20   17:20   17:20   17:20   17:20   17:20   17:20   17:20   17:20   17:20   17:20   17:20   17:20   17:20   17:20   17:20   17:20   17:20   17:20   17:20   17:20   17:20   17:20   17:20   17:20   17:20   17:20   17:20   17:20   17:20   17:20   17:20   17:20   17:20   17:20   17:20                                                                                                    | I Kind 2                                                           | 17:05                                                     |                                                                       |
| Lehrer       17:15       Vor/nach einem ausgewählten Termin wird vom System automatisch         ADO       17:20       Vor/nach einem ausgewählten Termine geblockt, um in dieser Zeit die         AADO       17:30       Möglichkeit zu haben, zum nächsten Besprechungsort zu gelangen         ASU       17:35       Möglichkeit zu haben, zum nächsten Besprechungsort zu gelangen                                                                                                    |                                                                    | 17:10 🗸                                                   | 17:10 Müller Michael (TEC, IR2)                                       |
| Lehrer       17:20       Vor/nach einem ausgewählten Termin wird vom System automatischein 5min-Intervall für andere Termine geblockt, um in dieser Zeit die Möglichkeit zu haben, zum nächsten Besprechungsort zu gelangen         AND       17:30       17:35         Image: Anticent state       17:35       Image: Anticent state         Image: Anticent state       17:35       Image: Anticent state         Image: Anticent state       17:35       Image: Anticent state         Image: Anticent state       17:35       Image: Anticent state         Image: Anticent state       17:35       Image: Anticent state         Image: Anticent state       17:35       Image: Anticent state         Image: Anticent state       17:35       Image: Anticent state         Image: Anticent state       Anticent state       Image: Anticent state         Image: Anticent state       Anticent state       Image: Anticent state         Image: Anticent state       Anticent state       Image: Anticent state         Image: Anticent state       Anticent state       Image: Anticent state         Image: Anticent state       Anticent state       Image: Anticent state         Image: Anticent state       Anticent state       Image: Anticent state         Image: Anticent state       Image: Anticent state       Image: Anticent state         <                                                                                                    |                                                                    | 17:15                                                     |                                                                       |
| ADO       17:25       ein 5min-Intervall für andere Termine geblockt, um in dieser Zeit die Möglichkeit zu haben, zum nächsten Besprechungsort zu gelangen         AND       17:35       17:35                                                                                                    | Lehrer                                                             | 17:20                                                     | Vor/nach einem ausgewählten Termin wird vom System automatisc         |
| AIC     17:30     Möglichkeit zu haben, zum nächsten Besprechungsort zu gelangen       AND     17:35                                                                                                    | C ADO                                                              | 17:25                                                     | ein 5min-Intervall für andere Termine geblockt, um in dieser Zeit die |
| AND 17:35                                                                                                    |                                                                    | 17:30                                                     | Möglichkeit zu haben, zum nächsten Besprechungsort zu gelangen!       |
|                                                                                                    | AND                                                                | 17:35                                                     |                                                                       |
|                                                                                                    | A€U                                                                |                                                           |                                                                       |
|                                                                                                    |                                                                    |                                                           |                                                                       |
|                                                                                                    |                                                                    |                                                           |                                                                       |

Scrollen bzw. Balken verschieben, um weitere Lehrer (kürzel\*) anzuzeigen.

### WICHTIG:

Es steht jeweils nur **5min Sprechzeit** zur Verfügung. Bitte diesen Zeitrahmen auch beim Sprechtag einhalten!

### FERTIGSTELLUNG

| MUSISCHES GYMNASIUM A-5020, Haunspergstrasse 77 |                                                                                                    |                     |                                 |                    |             |          |          |        |                         |            |             |            |          |                          |     |       |
|-------------------------------------------------|----------------------------------------------------------------------------------------------------|---------------------|---------------------------------|--------------------|-------------|----------|----------|--------|-------------------------|------------|-------------|------------|----------|--------------------------|-----|-------|
|                                                 |                                                                                                    |                     |                                 | 2018/2019          | •           | A        | e Kii    | nd 1 F | (ind 2                  |            |             | •          | Abmelder | n (max.mustermann@aon.it | Web | Untis |
| æ                                               | Test für E                                                                                                    | <mark>V</mark> 15.1 | 1.2018 Anmeldezeitraum: 14.11.2 | 018 (08:30) - 14.1 | 1.2018 (09  | :30)     |          |        |                         |            |             |            |          |                          |     | ?     |
| 雦                                               | 1 Leh                                                                                                    | rer anz             | eigen                           |                    | <b>2</b> Te | rmine    | wählen   |        |                         |            |             |            |          |                          |     | B     |
| 2                                               | Alle Lehi                                                                                                    | rer                 | Relevante Lehrer                | l                  | Do. 15.     | 11. 16:0 | 00-16:50 | Do. 15 | 5.11. <mark>17</mark> : | 00-17:50   | Do. 15.     | 11. 18:00- | 18:50    |                          |     |       |
| œ                                               | Kinder                                                                                                    |                     |                                 |                    |             | ИSL      | MÜL      | OBF    | PLZ                     | Termine    |             |            |          |                          |     |       |
| 1                                               | ۲                                                                                                    | •                   | Kind 1                          |                    | 17:00       |          |          |        |                         |            |             |            |          |                          |     |       |
|                                                 | ۲                                                                                                    | ٠                   | Kind 2                          |                    | 17:05       |          |          |        |                         |            |             |            |          |                          |     |       |
|                                                 |                                                                                                    |                     |                                 | 17:10              |             | ~        |          |        | 17:10 M                 | üller Mich | ael (TEC, I | R2)        |          |                          |     |       |
|                                                 |                                                                                                    |                     |                                 |                    | 17:15       |          |          |        |                         |            |             |            |          |                          |     |       |
|                                                 | Lehrer                                                                                                    |                     |                                 |                    | 17:20       |          |          |        |                         |            |             |            |          |                          |     |       |
|                                                 | O                                                                                                    |                     | ADO                             |                    | 17:25       |          |          |        |                         |            |             |            |          |                          |     |       |
|                                                 | 0                                                                                                    |                     | AIC                             |                    | 17:30       |          |          |        |                         |            |             |            |          |                          |     |       |
|                                                 | D                                                                                                    |                     | AND                             |                    | 17:35       |          |          |        |                         |            |             |            |          |                          |     |       |
|                                                 |                                                                                                    |                     | AC11                            |                    |             |          |          |        |                         |            |             |            |          |                          |     |       |
|                                                 | Fertig                                                                                                    |                     |                                 |                    |             |          |          |        |                         |            |             |            |          |                          |     |       |
|                                                 |                                                                                                    |                     |                                 |                    |             |          |          |        |                         |            |             |            |          |                          |     |       |
|                                                 | Sind alle Termine eingetragen                                                                                      |                     |                                 |                    |             |          |          |        |                         |            |             |            |          |                          |     |       |
|                                                 | hier klicken <u>zum Speichern Ihrer Terminauswahl</u><br>und um zur Übersicht aller gebuchten Termine zu gelangen. |                     |                                 |                    |             |          |          |        |                         |            |             |            |          |                          |     |       |

## TERMINÜBERSICHT downloaden + ausdrucken

| MUSIS    |                                           | lusisches Gymnasium Sal:<br>-5020, Haunspergstrasse | 2burg<br>77        |      |             |                     |     |                 |                         |          |
|----------|-------------------------------------------|-----------------------------------------------------|--------------------|------|-------------|---------------------|-----|-----------------|-------------------------|----------|
|          |                                           |                                                     | 2018/2019 -        | Alle | Kind 1 Kinc | 12                  | ۵   | Abmelden        | (max.mustermann@aon.it) | WebUntis |
| 2        | Heute 14.11.2018                          |                                                     |                    |      |             |                     |     |                 |                         | 1        |
| Ê        | <ol> <li>Info</li> </ol>                  |                                                     |                    |      |             | Heutige Nachrichter | n @ |                 |                         |          |
| 2        | O Letzte Anmeldung:0                      | 1.01.1970 01:00                                     |                    |      |             |                     |     | IDE             |                         |          |
| Φ        | <ul> <li>Letzte Planaktualisie</li> </ul> | rung aus Untis:14.11.2018 08                        | :45                |      |             |                     |     |                 |                         |          |
| <b>~</b> | Sprechtag am 23.1<br>Hier können Sie sie  | 1. (angemeldet)<br>h bis 14.11.2018 09:30 zum Sp    | orechtag anmelden. | D    |             |                     | Ke  | ine Nachrichten |                         |          |
|          | 🛗 Heutiger Stunden                        | lan                                                 |                    |      | <b>T</b>    |                     |     |                 |                         |          |
|          |                                           | Bitte wählen Sie einen S                            | chüler aus.        |      |             |                     |     |                 |                         |          |
|          |                                           |                                                     |                    |      |             | $\backslash$        |     |                 |                         |          |
|          |                                           |                                                     |                    |      |             |                     |     |                 |                         |          |
|          |                                           |                                                     |                    |      |             |                     |     |                 |                         |          |
|          |                                           |                                                     |                    |      |             |                     |     |                 |                         |          |

Hier klicken, um eine <u>Übersicht mit allen gebuchten Terminen</u> herunter zu laden.